## Notification of Working Conditions: Registration of Information on Prospective Employees

RU/APU students and graduate students who are scheduled to be employed part-time based on a request from a researcher of the University are required to submit the "Notification of Working Conditions: Registration of Information on Prospective Employees" in advance if this is the first time you are employed by RU/APU in the current academic year.

\*If your student ID number will be changed due to advancement to a higher grade, etc. for the year of employment, please register after you have been assigned a new student ID number.

| 2024 → 単 02 → 月 15 → 日 (1)<br>(快度用) 職員A<br>単局カタカナで入力してください。<br>在と名の間に半角スペースを入れてください。<br>夏 (快度用) 部目線(スタンダード)<br>図生<br>) 学型王 ○ 修士/前期課程 ○ 快期課程<br>1999999                                                                                                    |                                 | Enter [Date of application<br>[Furigana], and [Affiliation                                                                                                    |
|----------------------------------------------------------------------------------------------------|---------------------------------|----------------------------------------------------------------------------------------------------|
| <ul> <li>【快振用】職員A</li> <li>半角カタカナで入力してください。<br/>まと名の間に半角スペースを入れてください。         <ul> <li>【検振用】1時3歳(スタンダード)</li> <li>図注</li> <li>学都主 ○ 修士/令洞環程 ○ 後期課程</li> </ul> </li> </ul>                                                                                         |                                 | Enter [Date of application<br>[Furigana], and [Affiliation]                                                                                                    |
| 半角カタカナで入力してください。<br>違と名の間に半角スペースを入れてください。<br>置(地圧用)1巻1課(スタンダード)<br>同生<br>う学部王 ○ 修士/前期課程 ○ 後期課程<br>1999999                                                                                                    |                                 | [Furigana], and [Affiliatio                                                                                                    |
| 単向カカトで入力してください。<br>住と名の間に半用スペースを入れてください。<br>置 (他記川)1部1課(スタンダード)<br>同生<br>○学部生 ○ 修士/約用課程 ○ 後期課程<br>1999999                                                                                                    |                                 |                                                                                                    |
| <ul> <li>【検証用】1部1課(スタンダード)</li> <li>図生</li> <li>○学部生 ○ 修士/前規課程 ○ 後期課程</li> <li>1999999</li> </ul>                                                                                                    |                                 |                                                                                                    |
| 回生                                                                                                    |                                 |                                                                                                    |
| 1999999                                                                                                    |                                 |                                                                                                    |
|                                                                                                    |                                 |                                                                                                    |
| ※このメールアドレスに大学からの案内等が届きます。                                                                                                    |                                 |                                                                                                    |
| sdb-t32@st.ritsumei.ac.jp                                                                                                    |                                 |                                                                                                    |
| <ul> <li>学生アルバイト(立命館大学の学籍を有するもの)</li> </ul>                                                                                                    |                                 |                                                                                                    |
| <sup>●</sup><br><sup>●</sup><br><sup>●</sup> 2023年度(2023年月→2024年3月) ><br><sup>●</sup><br><sup>●</sup> <sup>●</sup> <sup>●</sup> <sup>→</sup> <sup>→</sup> <sup>→</sup> <sup>→</sup> <sup>→</sup> <sup>→</sup> <sup>→</sup> <sup>→</sup> <sup>→</sup> <sup>→</sup> |                                 | 2 Enter [Year of employmen                                                                                                    |
|                                                                                                    |                                 | [Date of birth], and [Conta                                                                                                    |
| パイフンなし                                                                                                    |                                 | phone number].                                                                                                    |
|                                                                                                    |                                 |                                                                                                    |
| おう時間は基本WED時間となります。<br>#25日席の変更第については、後日時間金を運動量と一種に変体しますので、別ジステルへの入力をお願いします。                                                                                                    |                                 |                                                                                                    |
| 1001日の東史寺については、18日万岡米十週21日と一相に未付りよりので、前ウス                                                                                                    | (テムへの入力との無いしより。                 |                                                                                                    |
| 長込口座は、本人名義の口座に限ります。                                                                                                    |                                 |                                                                                                    |
|                                                                                                    |                                 | Enter [Bank transfer accou                                                                                                    |
| □ 应 至 〕 「 (5n) /                                                                                                    |                                 | information].                                                                                                    |
| コ座名義人(半角カナ)*                                                                                                    | (任意)通畅等アップロード                   |                                                                                                    |
|                                                                                                    | <₁> ファイルをドロップ または クリックしてファイルを選択 |                                                                                                    |
|                                                                                                    |                                 |                                                                                                    |
|                                                                                                    |                                 | Note 🖌                                                                                                    |
|                                                                                                    | •                               | The [Register] button alone                                                                                                    |
| on appears at the top of the screen.                                                                                                    |                                 | does not start the workflow.                                                                                                    |
| ······································                                                                                                    |                                 | sure to click on the [Submit]                                                                                                    |
| ation                                                                                                    | [ユーザ: 3 【検証用】 数員/               | button to start the workflow.                                                                                                    |
| 引用/Reuse 更新履歴/Update history 業務開始(提出)/Submit                                                                                                    | /mail用 削除/Delete 🚔              |                                                                                                    |
|                                                                                                    |                                 |                                                                                                    |
| L02510000004<br>更新 12:34 3 【検証用】教員A·学邮長A                                                                                                    |                                 |                                                                                                    |
| 」に、必ず「業務開始」ボタンを押してください。                                                                                                    |                                 |                                                                                                    |
|                                                                                                    |                                 | Click on the Submit butt                                                                                                    |
|                                                                                                    | db-0228±.ftsumel.ac.jp          | ebd-12284.rttsumel.ac.jp         ebd-12284.rttsumel.ac.jp         ebd-12284.rttsumel.ac.jp |

- **4** [Uploading passbooks, etc.] under [Bank transfer account information].
- For paper passbooks, upload the photo data of the section where the account number and account name are indicated.
- For digital passbooks, upload a screenshot of the section where the account number and account name are indicated.